## For the Parent: How to Access Your Student's Information

1. Once your student grants you permission, you will receive an email confirmation with login and access information. Follow the instructions in the email to login to Self Service and set your new PIN. You will be given an old PIN that you'll need to type in as you setup

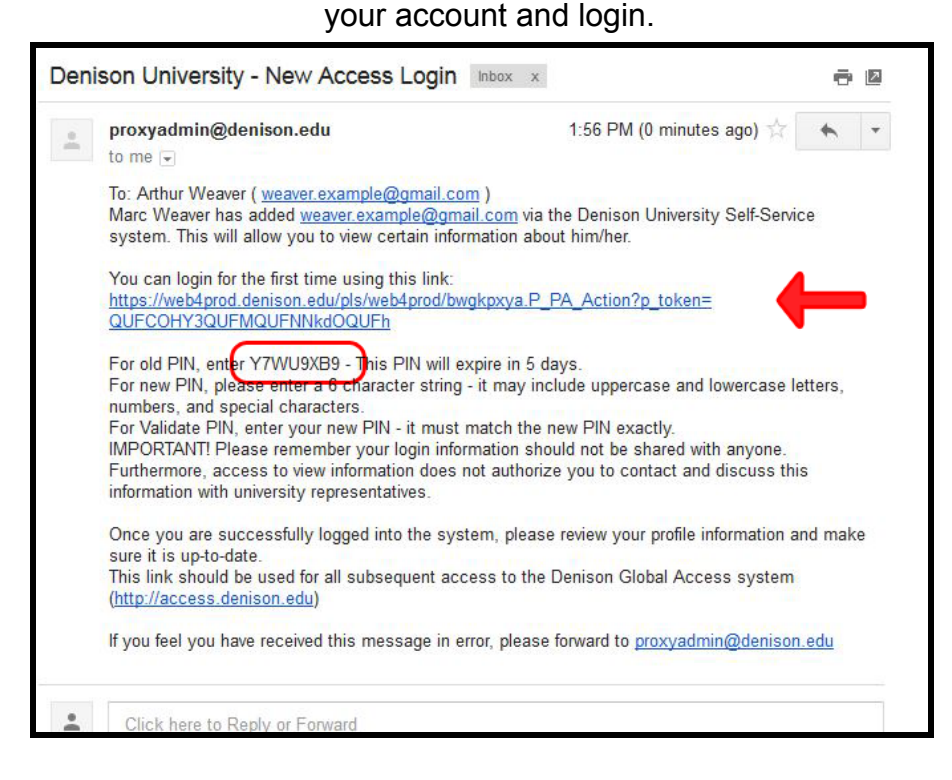

 Type in your email address, the old PIN from your confirmation email, and create a new 6-character PIN. This new PIN, alongside your email address, will be what you use for future logins.

| Enter your new PIN twice. A numbers.  Invalid e-mail or Old PIN. Ple  - indicates a required field.  Minimum PIN lengths C | A PIN can be a number, password or passphrase. For higher sec<br>ease retype. |
|----------------------------------------------------------------------------------------------------|-------------------------------------------------------------------------------|
| <ul> <li>Invalid e-mail or Old PIN. Ple</li> <li>indicates a required field.</li> <li>Minimum PIN lengths C</li> </ul>     | ease retype.                                                                  |
| * - indicates a required field.                                                                                            |                                                                               |
| Minimum DINI Inn ath C                                                                                                    |                                                                               |
| Minimum PIN length: 6.                                                                                                    |                                                                               |
| Enter e-mail weaver<br>address*                                                                                            | r.example@gmail.com                                                           |
| Enter Old PIN*                                                                                                    |                                                                               |
| Enter New PIN*                                                                                                    |                                                                               |
| Validate PIN*                                                                                                    |                                                                               |

3. Once logged in, you will be able to make changes to your profile information and access whatever information your student has shared with you. Click on the **Profile** tab to add further information about yourself and make updates as needed. You can also click on the text at the upper righthand corner to change your PIN if need be.

| Profile                                          | Marc Andre Weave                       | er                |             |                           |
|--------------------------------------------------|----------------------------------------|-------------------|-------------|---------------------------|
| Person Pr                                        | ofile                                  |                   |             |                           |
| 👎 Please k                                       | eep your profile inform                | ation up-to-date. |             | Click here to change your |
| <ul> <li>indicate</li> <li>Salutation</li> </ul> | es a required field.                   |                   |             |                           |
| First Name                                       | 2 *                                    | Arthur            |             |                           |
| Middle Nar                                       | ne                                     |                   |             |                           |
| Last Name                                        | *                                      | Weaver            |             |                           |
| Nickname                                         | IX                                     | -                 |             |                           |
| Home E Ma                                        | ail Address * weaver.example@gmail.com |                   |             |                           |
| Parents Ph                                       | one Area Code                          |                   |             |                           |
| Parents Ph                                       | one Number                             |                   |             |                           |
| Parents Ph                                       | ione Extension                         |                   |             |                           |
| Address Li                                       | ne 1                                   |                   |             |                           |
| Address Li                                       | ne 2                                   |                   |             |                           |
| Address Li                                       | ne 3                                   |                   |             |                           |
| City                                             |                                        |                   |             |                           |
| State                                            |                                        | Not Applicable    | -           |                           |
| Zipcode                                          |                                        | Not Applicable    |             |                           |
| HULION                                           |                                        | not Applicable    | 20 <b>1</b> |                           |

4. The second tab will have your student's name, and clicking on it will show all of the information you have permission to view, which you can access by clicking on the links.

| Profile           | Marc Andre Weaver                                                                                                    |
|-------------------|----------------------------------------------------------------------------------------------------|
| Share Aut         | thorizations                                                                                                    |
| The follow        | owing student records have been specifically authorized for your use. All pages<br>once you are finished with the page. |
| Financial<br>Awar | Aid Awards for Marc Andre Weaver                                                                                        |
| Loan              | Application History                                                                                                    |
| Student S         | ervices - Records for Marc Andre Weaver                                                                                 |
| Midte             | erm Grades                                                                                                    |
| Final             | . Grades                                                                                                    |
| Acad              | emic Transcript                                                                                                    |
| Regis             | stration Status                                                                                                    |
| Stude             | ent Schedule by week                                                                                                    |

5. Your student may send you an email alerting you to which files you have access.

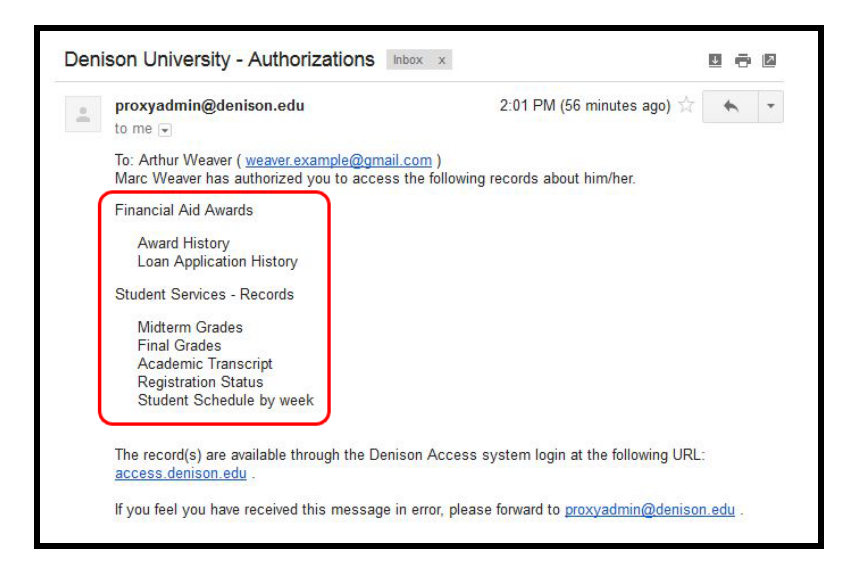

6. After your new PIN has been set and you've successfully accessed your account, you can login again at any point by going to the url **access.denison.edu** using your PIN and email address.

| Parent Proxy +                                                                                                    |
|----------------------------------------------------------------------------------------------------|
| C C C                                                                                                    |
| Most Visited D MyDenison D Blackboard 🗍 ITS Alerts D ITS 🗍 Denison Apps 🗍 Self Service 🦳 Index of /dining                                                           |
| Welcome to Self-Service Banner                                                                                                    |
| HELP EXIT                                                                                                    |
| Parent Proxy                                                                                                    |
|                                                                                                    |
| Renter the email address that was registered by your student. Then enter the PIN that you previo                                                                    |
| Through the Grant Access Tab students can share certain educational records with others. This                                                                       |
| Students can register any email address.                                                                                                    |
| An email is automatically sent to the newly registered email address.                                                                                               |
| Only one email will be sent to a registered email address, even it more than one<br>Students then assign viewing privileges to that email address. <b>No record</b> |
| step is completed.                                                                                                    |
| A registered email address may receive more than one of the                                                                                                    |
| All of the student's records are personal and confidential. The PIN for the regis                                                                                   |
| that someone else may know your credentials, enter your e-mail address and t                                                                                        |
| * - indicates a required field.                                                                                                    |
| E-mail Address*                                                                                                    |
| PIN*                                                                                                    |
| Login Forgot PIN                                                                                                    |
|                                                                                                    |